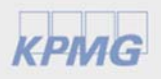

## Joining a Microsoft Teams meeting when you don't have access to Teams

March 2020

As demand for virtual meetings grows, you may receive invites for Teams meetings. Even if you don't have the Teams app you can still join, it's simple!

## Join a Microsoft Teams meeting – from your web browser

If you do not have access to the Mobile or Desktop Teams App – all you need is a URL and a web browser.

Before you start, make sure you have the URL to the Teams Meeting. Find this in the meeting details received by email.

## From your web browser

| Step 1: | Go to the meeting invite and select <b>Join Microsoft Teams Meeting</b> . A webpage will open.              |  |  |
|---------|----------------------------------------------------------------------------------------------------|--|--|
|         | rganizer McMartin, Angie                                                                                    |  |  |
|         | Decition Microsoft Teams Meeting                                                                            |  |  |
|         | art time Thu 12-Mar-20 III 11:00 AM - All day event                                                         |  |  |
|         | nd time Thu 12-Mar-20 12:00 PM 🔹                                                                            |  |  |
|         | Join Microsoft Teams Meeting<br>+31 20 708 6360 Netherlands, Amsterdam (Toll)<br>Conference ID: 1234 5678 # |  |  |
|         | Local numbers   Reset PIN   Learn more about Teams   Meeting options                                        |  |  |
|         |                                                                                                    |  |  |
|         |                                                                                                    |  |  |
|         |                                                                                                    |  |  |
|         |                                                                                                    |  |  |

| Step 2: | On the webpage that opens, select <b>Join on the web instead</b> .                                                                                                    |                             |  |
|---------|----------------------------------------------------------------------------------------------------|-----------------------------|--|
|         | Join on the web instead<br>Already have the Teams app? Launch it now                                                                                                    |                             |  |
| Step 3: | In the page that opens, choose the <b>audio</b> and <b>video settings</b> you want.                                                                                                    |                             |  |
| Step 4: | Click <b>Join now</b> . You will be entered into the meeting.                                                                                                    |                             |  |
|         | Join now                                                                                                    | Join now                    |  |
|         | Determine the seawers the seawers the seaw | Audio and video<br>settings |  |

This will bring you into the lobby. We'll notify the meeting organizer that you're there, and someone in the meeting can then admit you.

Please note: Video is NOT supported in Internet Explorer 11. Use Google Chrome for the best experience on Teams meetings.

## kpmg.com/socialmedia

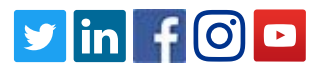

© 2020 KPMG International Cooperative ("KPMG International"), a Swiss entity. Member firms of the KPMG network of independent firms are affiliated with KPMG International. KPMG International provides no client services. No member firm has any authority to obligate or bind KPMG International or any other member firm vis-à-vis third parties, nor does KPMG International have any such authority to obligate or bind any member firm. All rights reserved.